# Página Web Turnos

- ¿Cómo creo un usuario?
- ¿Cómo iniciar Sesión y pedir un turno?

## Creación de Usuario:

Primero vamos a "Crear cuenta nueva"

| iciar sesión 🏭 Crear nueva cuenta |                                                                                                    |
|-----------------------------------|----------------------------------------------------------------------------------------------------|
| niciar sesión                     | <ul> <li>Iniciar sesión con Facebook</li> <li>G+ Iniciar Sesión con Google</li> </ul>                                  |
| E-MAIL:*                          | Atomolón                                                                                                    |
| Ingrese su e-mail                 | <u>Atencion:</u><br>Este sitio es de uso exclusivo para pacientes.<br>Si usted es profesional de la calud ingrese Acuí |
| CONTRASEÑA:                       | Si asca es profesionar de la sulta ingrese Aqui                                                                        |
| Ingrese su contraseña             |                                                                                                    |
| Olvidó su contraseña?             |                                                                                                    |
|                                   |                                                                                                    |

Dejamos seleccionado la opción "Avalian"

| iar sesión   🛃 Crear nueva cuenta                       |                                                                             |              |
|---------------------------------------------------------|-----------------------------------------------------------------------------|--------------|
|                                                         |                                                                             |              |
| rear nueva cuenta                                       |                                                                             |              |
| Solo podra registrarse si usted alguna vez tue atendido | en la institución. Este sitio es de uso exclusivo para pacientes de la red. |              |
| INSTITUCIÓN:*                                           | TIPO DOC.:* NRO. DOC                                                        | ).:*         |
| 🗹 AVALIAN                                               | V AI DNI V AI Ingre                                                         | se su número |
| E-MAIL:*                                                | CONFIRMAR E-MAIL:*                                                          |              |
|                                                         | Ø INGRESE SU E-MAIL                                                         |              |
| Q REINGRESE SU E-MAIL                                   |                                                                             |              |
| @ REINGRESE SU E-MAIL<br>CLAVE:*                        | CONFIRMAR CLAVE:*                                                           |              |
| REINGRESE SU E-MAIL     CLAVE:*                         | CONFIRMAR CLAVE:*                                                           |              |

Ponemos nuestro DNI

| Sólo podra registrarse si usted alguna vez fue atendido en la institución. Este s | itio es de uso exclusivo para pacientes de la red. |
|-----------------------------------------------------------------------------------|----------------------------------------------------|
| NSTITUCIÓN:*                                                                      | TIPO DOC.:* NRO. DOC.:*                            |
| 🗹 AVALIAN 🗸                                                                       | E DNI V Ingrese su número                          |
| E-MAIL:*                                                                          | CONFIRMAR E-MAIL:*                                 |
| REINGRESE SU E-MAIL                                                               | O INGRESE SU E-MAIL                                |
| CLAVE:*                                                                           | CONFIRMAR CLAVE:*                                  |
| ▲ Ingrese su contraseña                                                           | Reingrese su contraseña                            |

#### Ponemos nuestro mail 2 veces

| Orear nueva cuenta         Ø Sólo podra registrarse si usted alguna vez fue atendido en la institución. Este | sitio es de uso exclusivo para pacientes de la red. |
|----------------------------------------------------------------------------------------------------|-----------------------------------------------------|
| INSTITUCIÓN:*                                                                                                | TIPO DOC.;* NRO. DOC.;*                             |
| E-MAIL:*  © REINGRESE SU E-MAIL                                                                              | CONFIRMAR E-MAIL:"                                  |
| ■ Ingrese su contraseña                                                                                      | Reingrese su contraseña                             |
| Crear nueva cuenta                                                                                           |                                                     |

## Creamos una clave, y la ingresamos 2 veces

| NETTICIÓN             |   | TIDO | D00.4                   |   | NEO DOO d         |
|-----------------------|---|------|-------------------------|---|-------------------|
|                       | ~ |      | DOC.:*                  | ~ | Ingrese su número |
| E-MAIL:*              |   | CONF | FIRMAR E-MAIL:*         |   |                   |
| @ REINGRESE SU E-MAIL |   | @    | INGRESE SU E-MAIL       |   |                   |
| SLAVE."               |   | CON  | TRIVIAR GLAVE:          |   |                   |
| Ingrese su contraseña |   |      | Reingrese su contraseña |   |                   |

Por ultimo damos "Crear nueva cuenta"

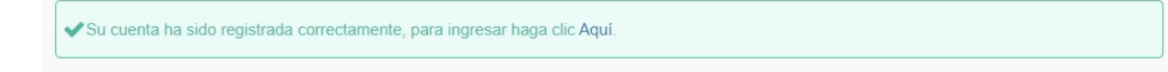

<u>Iniciar Sesión y pedir un turno:</u>

#### Ingresamos email y contraseña

| Iniciar sesión con Faceboo     G* Iniciar Sesión con Google        |
|--------------------------------------------------------------------|
|                                                                    |
| <u>Atención:</u><br>Este sitio es de uso exclusivo para pacientes. |
| Si usted es profesional de la salud ingrese Aquí                   |
|                                                                    |
|                                                                    |
|                                                                    |
|                                                                    |
|                                                                    |

### Seleccionamos "Solicitar turno"

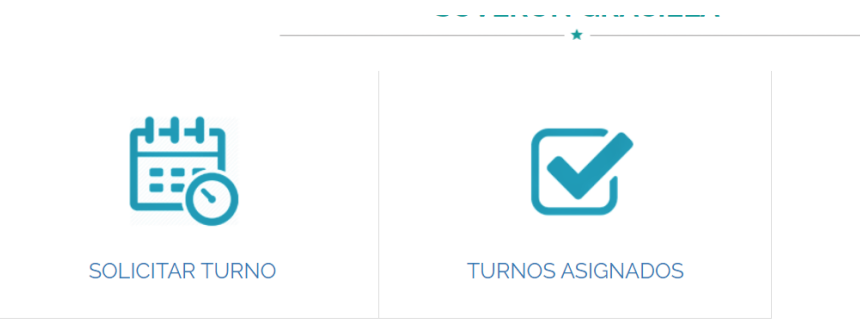

#### Seleccionamos "Buscar Personal"

| Profesionales que me atienden | Buscar Profesional |  |  |
|-------------------------------|--------------------|--|--|
| se encontraron resultados     | - d                |  |  |
|                               |                    |  |  |
|                               |                    |  |  |
|                               |                    |  |  |
|                               |                    |  |  |
|                               |                    |  |  |
|                               |                    |  |  |
|                               |                    |  |  |
|                               |                    |  |  |
|                               |                    |  |  |

#### Seleccionamos el lugar dónde se atendieron por primera vez

| Profesionales que me atienden Buscar Profesional |                     |                |
|--------------------------------------------------|---------------------|----------------|
| APELLIDO:                                        | SUCURSAL:           | ESPECIALIDAD:  |
| Ingrese el apellido del profesional              | Seleccione          | ~ 💽 Seleccione |
| PRACTICA/PRESTACION:                             | Seleccione<br>Todas |                |
| Seleccione                                       | V ITAC JUNCAL       |                |

#### Seleccionamos su especialidad

| Profesionales que me atienden Buscar Profesional |            |                                                                                                  |
|--------------------------------------------------|------------|--------------------------------------------------------------------------------------------------|
| APELLIDO:                                        | SUCURSAL:  | ESPECIALIDAD:                                                                                    |
| Ingrese el apellido del profesional              | Todas      | ✓ Seleccione                                                                                     |
| PRACTICA/PRESTACION:                             | v Q Buscar | Seleccione<br>CARDIOLOGIA<br>CIRUGIA<br>DIABETOLOGIA<br>ELECTROFISIOLOGIA<br>HEPATOLOGIA         |
|                                                  |            | NEFROLOGIA<br>NUTRICIÓN<br>PEDIATRA NEFROLOGIA<br>TRAUMATOLOGIA<br>UROLOGIA<br>UROLOGIA INFANTIL |

#### Seleccionamos "Consulta médica" y damos buscar

| Profesionales que me atienden Buscar Profesional |            |               |
|--------------------------------------------------|------------|---------------|
| APELLIDO:                                        | SUCURSAL:  | ESPECIALIDAD: |
| Ingrese el apellido del profesional              | C Todas    | ~ CARDIOLOGIA |
| PRACTICA/PRESTACION:                             |            |               |
| CONSULTA MEDICA                                  | ✓ Q Buscar |               |
|                                                  |            |               |

Se desplazará varias opciones en doctores, horarios y días. Una vez elegido su doctor, vamos a "Reservar"

| APELLIDO:               |                                                        | SUCURSAL:  |                                            | ESPECIALIDAD:    |          |  |
|-------------------------|--------------------------------------------------------|------------|--------------------------------------------|------------------|----------|--|
| Ingrese el apellido el  | del profesional                                        | Todas      |                                            |                  | JIA      |  |
| PRACTICA/PRESTACIO      | ON:                                                    |            |                                            |                  |          |  |
| CONSULTA MEDI           | CA                                                     | V Q Buscar |                                            |                  |          |  |
|                         |                                                        |            |                                            |                  |          |  |
|                         |                                                        |            |                                            |                  |          |  |
| Sucursal                | Apellido Nombre                                        |            | Especialidad                               | Dias de Alención |          |  |
| Sucursal                | Apellido Nombre<br>ALTOUNIAN MATIAS                    |            | Especialidad<br>CARDIOLOGIA                | Dias de Atención | Reservar |  |
| Sucurnal<br>ITAC JUNCAL | Apellido Nombre<br>ALTOUNIAN MATIAS<br>BRESSAN MARCELO |            | Especialidad<br>CARDIOLOGIA<br>CARDIOLOGIA | Dias de Atendón  | Reservar |  |

Elegimos el día más cómodo y su horario también. Al finalizar damos "Guardar turno"

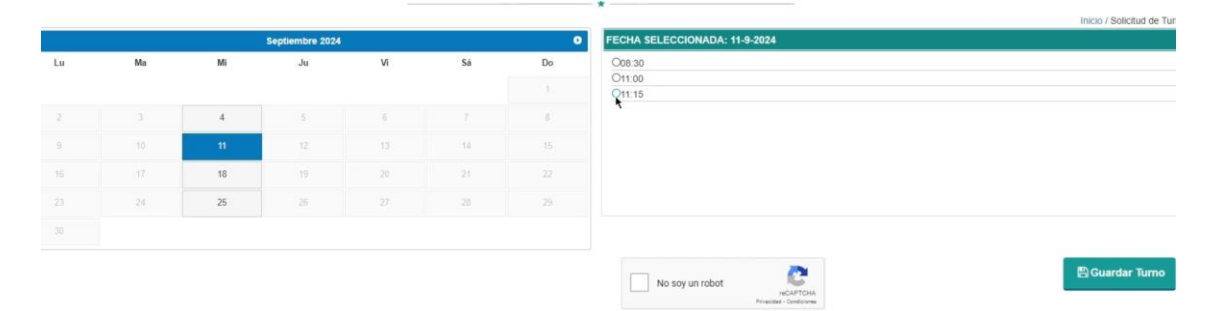

## ¡Y Listo!

| Comprobante                                                                   | * *            |
|-------------------------------------------------------------------------------|----------------|
| ' El turno ha sido asignado correctamente.                                    |                |
| Detalle del turno                                                             |                |
| Profesional: ALTOUNIAN MATIAS  Elementalidad: CARDIOLOGIA  Lugar: ITAC JUNCAL |                |
| Echa: 11-09-2024 11:15                                                        | zar 🔁 İmprimir |